# UPDATED HSM Part C Spreadsheets

#### jointly funded by ALDOT and VDOT

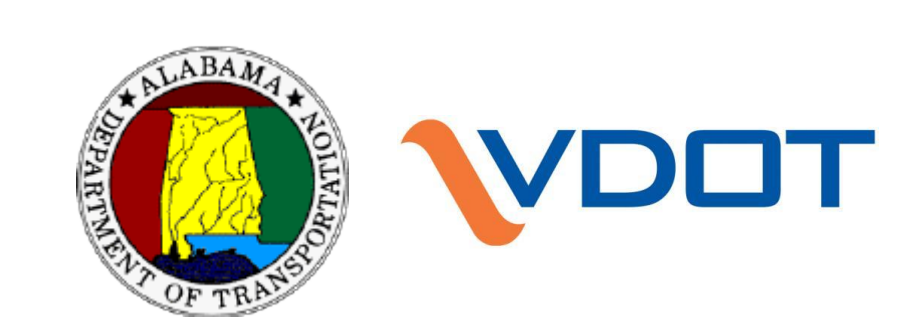

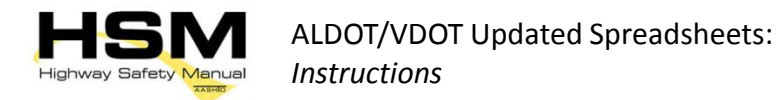

#### Terms of Use

DISCLAIMER - These Highway Safety Manual (HSM) predictive analysis spreadsheet tools were developed for training purposes only. The spreadsheets are believed to be functioning correctly, but are provided without any guarantee of accuracy or completeness. No business decisions should be made based on results of these analysis tools without first validating their accuracy and completeness. Any person, organization, firm, corporation or other entity using these analysis tools does so at their own risk, and assumes all legal liability and responsibility arising out of its use and the user(s) agrees to indemnify and hold harmless VDOT, ALDOT, and any individual or entity involved with or contributing to the development or update of the predictive method spreadsheets, and for those providing access to these tools, from any damages, losses or claims by any person, organization, firm, corporation, or other entity from the use of this tool.

CONFIDENTIAL INFORMATION – Data, analyses, studies, or training associated with, or findings and documents produced by, this software are based on information compiled or collected pursuant to 23 U.S.C. §§130 and 148 and other federal safety programs and are exempt from discovery or admission under 23 U.S.C. §§ 402 and 409.

ALABAMA CONFIDENTIAL INFORMATION STATEMENT – Data, analyses, studies, or training associated with, or findings and documents produced by this software are protected from disclosure under the Alabama Open Records Law, Ala. Code §36-12-40 (1975). Any dissemination, distribution or copying of this communication, or of the data, analyses, studies, or training materials is strictly prohibited without the express written permission of the Alabama Department of Transportation.

ACKNOWLEDGEMENTS - During 2009 and 2010, Dr. Karen Dixon, Principal Investigator of NCHRP 17-38, developed three spreadsheets in a volunteer effort to support training efforts on the first edition of the HSM. These Highway Safety Manual (HSM) predictive analysis spreadsheet tools represent updates to these three spreadsheets. The update was funded through a partnership between the Alabama Department of Transportation and Virginia Department of Transportation. These agencies are releasing these tools for use by other individuals and agencies to support the implementation of the HSM across the nation.

The user of this tool acknowledges that these spreadsheets were developed from information contained in AASHTO Highway Safety Manual, 2010, and should be familiar with the concepts and procedures outlined therein when using this spreadsheet analysis tool.

### **Overview of Tasks**

- Task 1. Create a Project File
- Task 2. Enter project information
- Task 3. Complete the element table
- Task 4. Enter required information on each element tab (segments and intersections)
- Task 5. Generate EB analysis results and analysis report
- Task 6. Review analysis report and discussion of results

#### If applicable:

- Task 7. Enter multi-year analysis information
- Task 8. Generate and review multi-year report

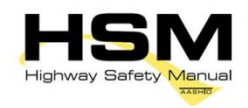

#### Task 1

#### **Open File and Enable Macros**

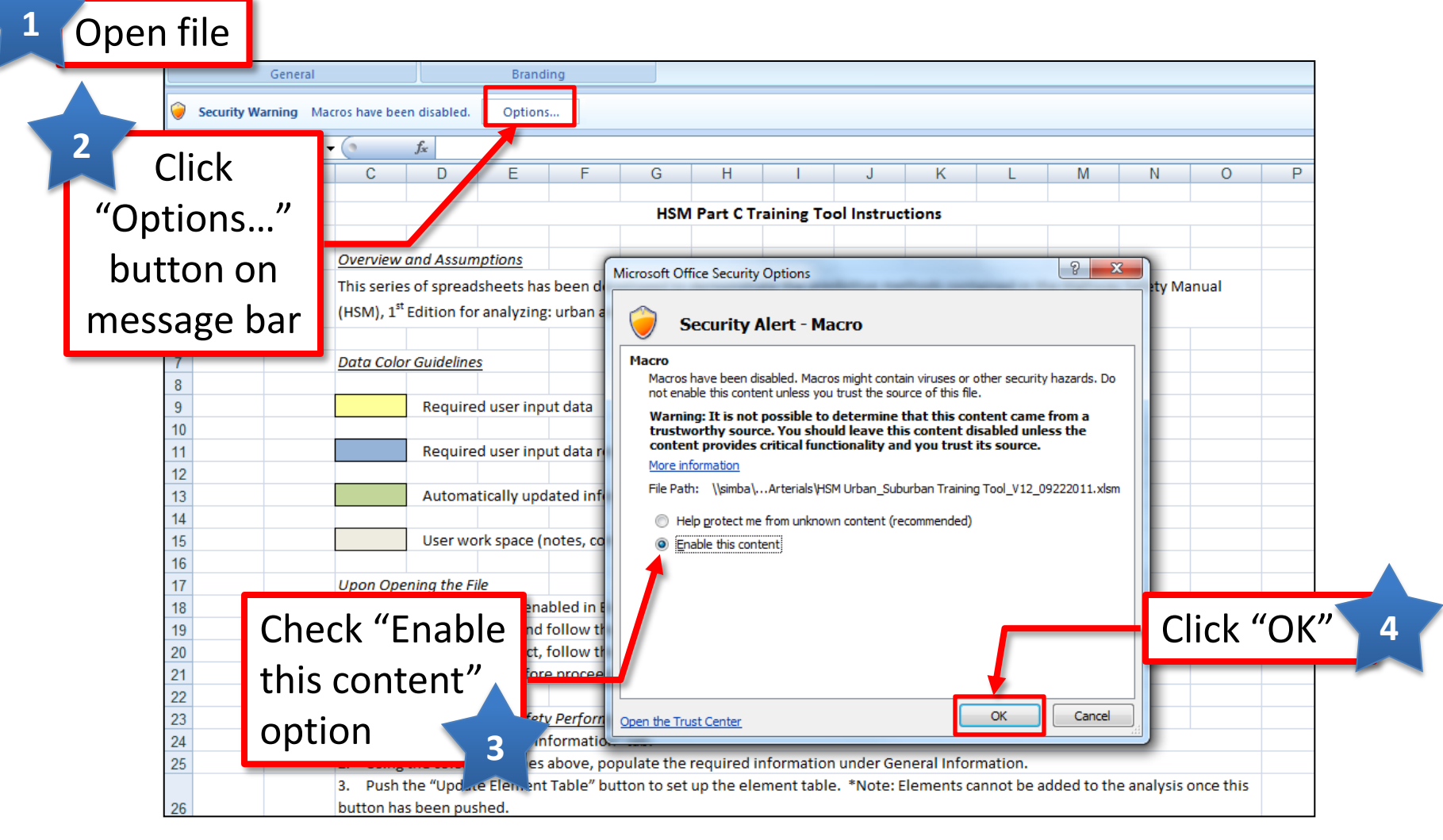

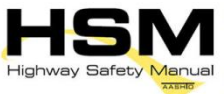

ALDOT/VDOT Updated Spreadsheets:

Instructions

#### **Review Terms and Save File**

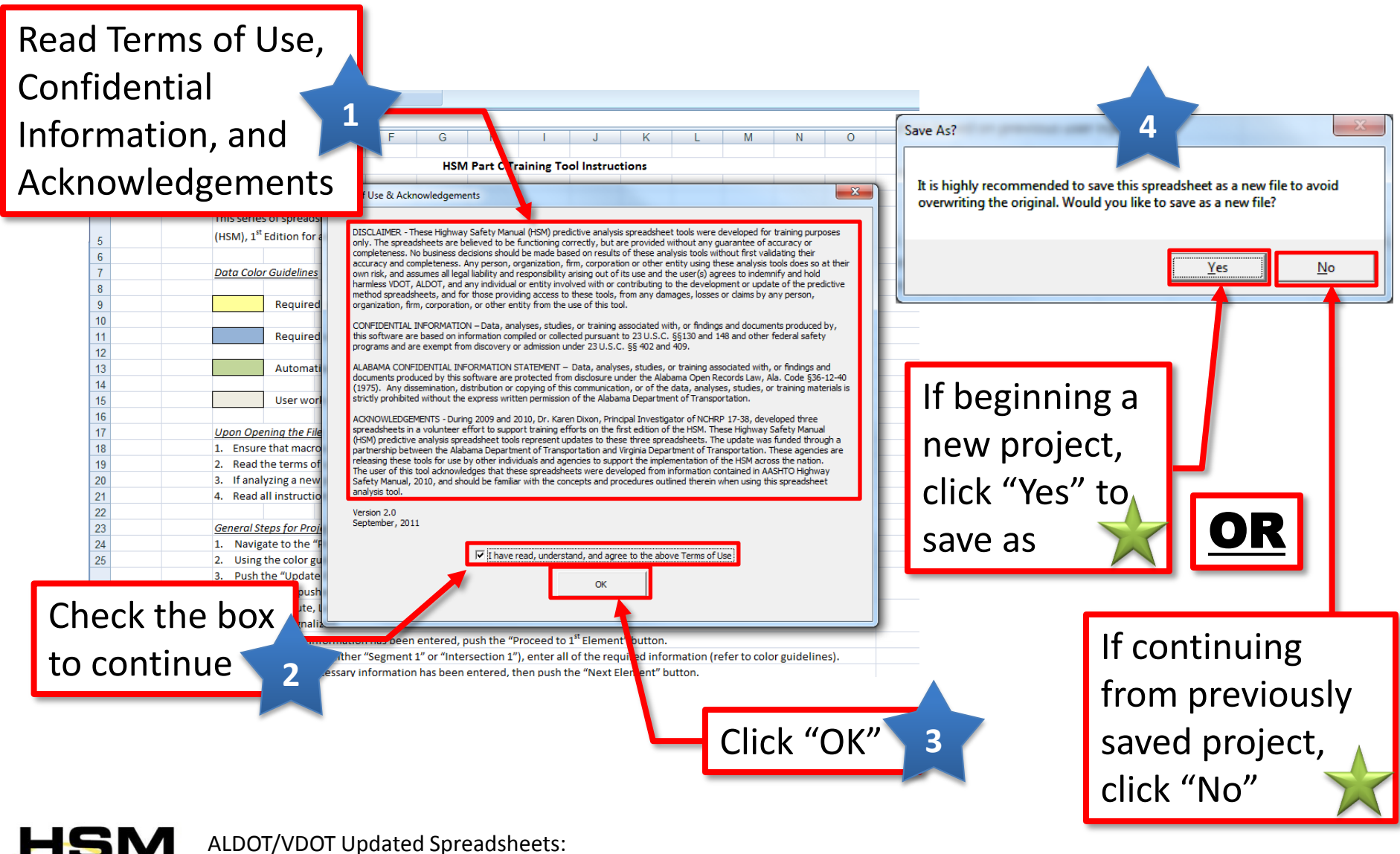

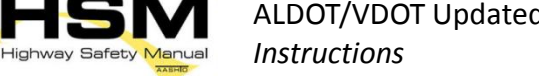

Task

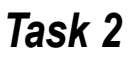

#### **Enter Project Information**

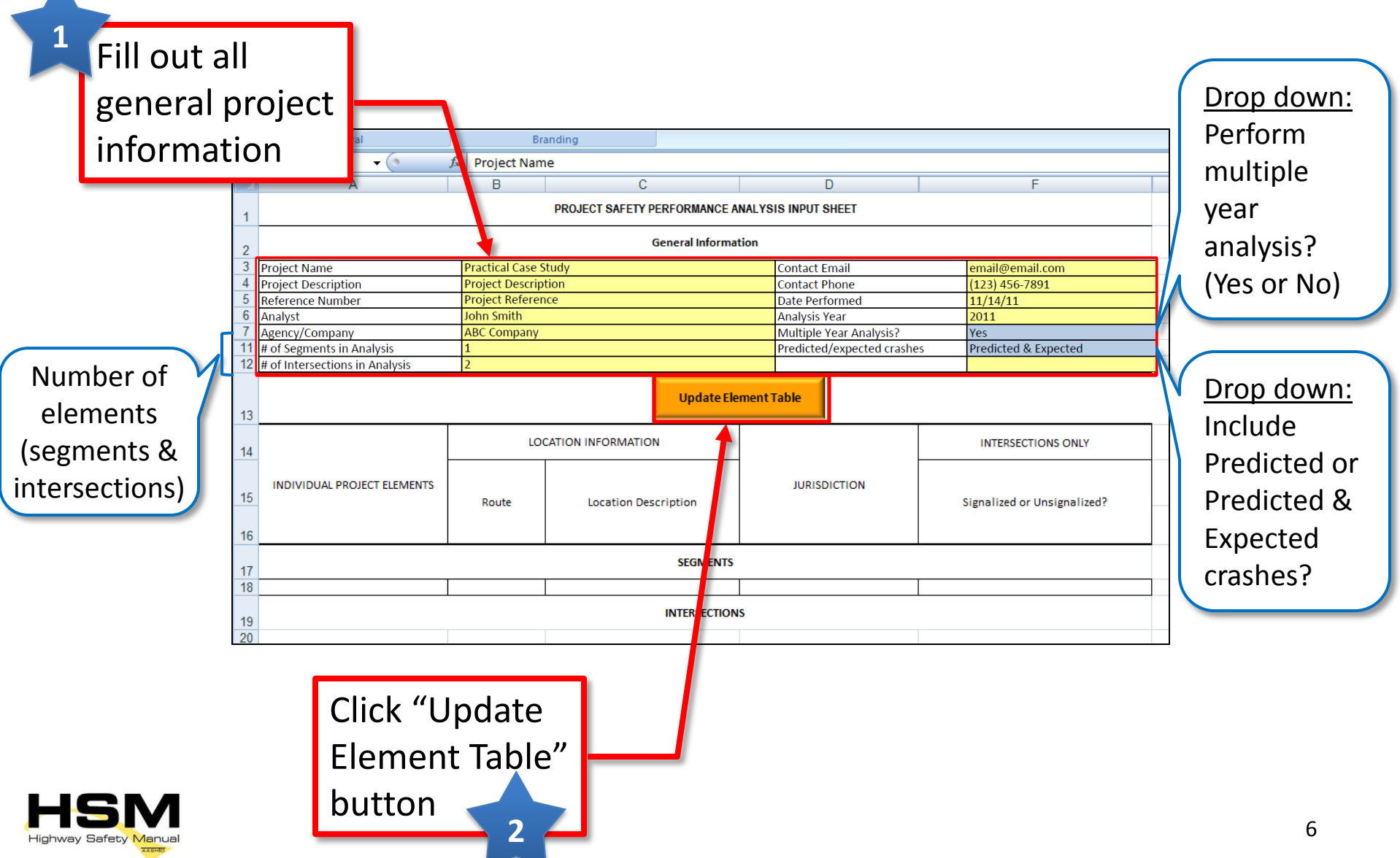

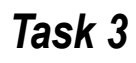

#### **Complete Element Table**

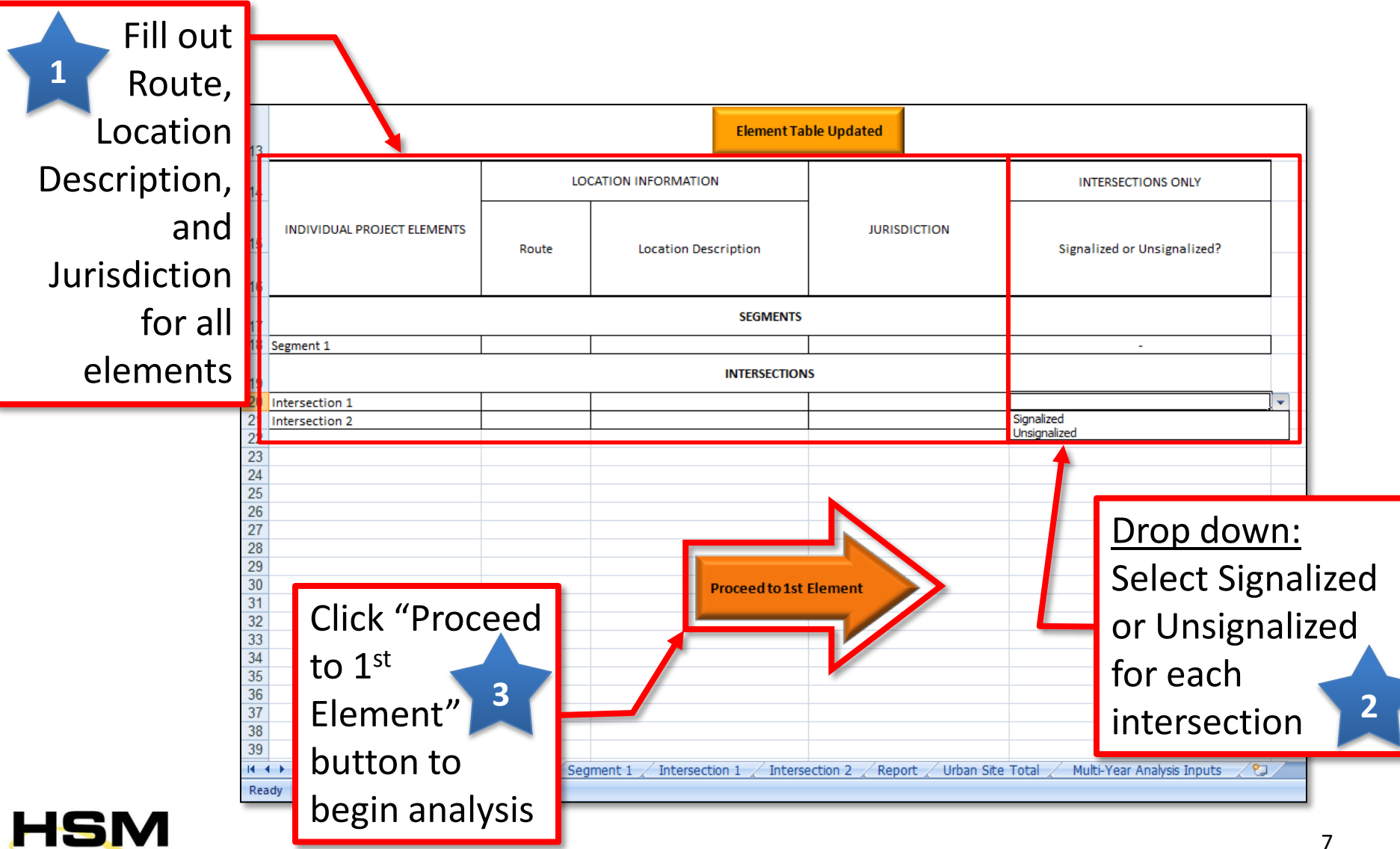

Highway Safety Manua

М

N

#### **Enter Segment Data**

Project and location information populates based on project information inputs

WORKSHEET 1A -- GENERAL INFURMATION AND INPUT DATA FOR URBAN AND SUBURBAN ROADWAY SEGMENTS

| 3  | General Information                      |                                        | Location Information |                           |                 |  |  |
|----|------------------------------------------|----------------------------------------|----------------------|---------------------------|-----------------|--|--|
| 4  | Analyst                                  | John Smith                             | Roadway              | ROUTE A                   |                 |  |  |
| 5  | Agency or Company                        | ABC Company                            | Roadway Section      | North Town                |                 |  |  |
| 6  | Date Performed                           | 11/14/11 Ju                            |                      | City, State               |                 |  |  |
| 7  | Segment for Analysis                     | Segment 1                              | Analysis Year        | 2011                      |                 |  |  |
| 8  | Input Data                               |                                        |                      | Site Conditions           | Base Conditions |  |  |
| 9  | Roadway type (2U, 3T, 4U, 4D, 5T)        |                                        |                      | 3T                        |                 |  |  |
| 10 | Length of segment, L (mi)                |                                        |                      | 3                         |                 |  |  |
| 11 | AADT (veh/day) is within range           | AADT <sub>MAX</sub> = 32,900 (veh/day) |                      | 30,000                    |                 |  |  |
| 12 | Type of on-street parking (none/paralle  | l/angle)                               |                      | None                      | None            |  |  |
| 13 | Proportion of curb length with on-street | t parking                              |                      | 0                         |                 |  |  |
| 14 | Median width (ft) - for divided only     |                                        |                      | Not Present               | 15              |  |  |
| 15 | Lighting (present / not present)         |                                        |                      | Present                   | Not Present     |  |  |
| 16 | Auto speed enforcement (present / not    | procent                                |                      | Not Present               | Not Present     |  |  |
| 17 | Entor or col                             | act tha                                |                      | 2                         |                 |  |  |
| 18 | Mir Enter Or Ser                         |                                        |                      | 3                         |                 |  |  |
| 19 | Ma                                       |                                        |                      | 2                         |                 |  |  |
| 20 | 🔤 appropriate                            | e site                                 |                      | 3                         |                 |  |  |
| 21 | Ma                                       |                                        |                      | 1                         |                 |  |  |
| 22 | 🔤 conditions f                           | tor the 🔺 🖳                            |                      | 4                         |                 |  |  |
| 23 | Oth                                      |                                        |                      | 3                         |                 |  |  |
| 24 | segment                                  | 2                                      | Posted               | Speed Greater than 30 mph |                 |  |  |
| 25 | Roa                                      |                                        |                      | 3                         | 0               |  |  |
|    |                                          |                                        |                      |                           |                 |  |  |

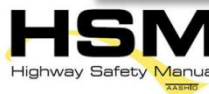

#### Enter Segment & Crash Data

|                                                                         |                           | _                                |                           |        | Click t            | he "Next     |          |  |
|-------------------------------------------------------------------------|---------------------------|----------------------------------|---------------------------|--------|--------------------|--------------|----------|--|
| 3 🦳                                                                     |                           |                                  | Site Conditions           |        |                    |              |          |  |
| Enter or select the                                                     |                           |                                  | 3T                        |        | Element" button to |              |          |  |
|                                                                         |                           |                                  | 3                         |        |                    |              |          |  |
| 11 annronriato sito con                                                 | ditions fo                | r                                | 30,000                    |        | advance to the 🔺   |              |          |  |
| <sup>12</sup> appropriate site cont                                     | unions io                 |                                  | None                      | uuvun  |                    |              |          |  |
| <sup>13</sup> the component                                             |                           |                                  | 0                         |        | novt o             | lomont       | 5 (      |  |
| 14 the segment                                                          |                           |                                  | Not Present               | HEAL E |                    |              |          |  |
| 15                                                                      |                           |                                  | Present                   |        | _                  | Not Present  |          |  |
| 16 Auto speed enforcement (present / not present)                       |                           |                                  | 2                         |        | -                  | Not Present  |          |  |
| 17 Major commercial driveways (number)                                  |                           |                                  | 2                         |        |                    |              |          |  |
| Major industrial / institutional driveways (number)                     |                           |                                  |                           |        |                    |              |          |  |
| 20 Minor industrial / institutional driveways (number)                  |                           |                                  | 3                         |        |                    |              |          |  |
| 21 Maior residential driveways (number)                                 |                           |                                  | 1                         |        |                    |              |          |  |
| 22 Minor residential driveways (number)                                 |                           |                                  | 4                         |        |                    |              |          |  |
| 23 Other driveways (number)                                             |                           |                                  | 3                         |        |                    |              |          |  |
| 24 Speed Category                                                       |                           | Posted                           | Speed Greater than 30 mph |        |                    |              |          |  |
| 25 Roadside fixed object density (fixed objects / mi)                   |                           |                                  | 3                         |        | 0                  |              |          |  |
| 26 Offset to roadside fixed objects (ft) [If greater than 30 or Not Pre | sent, input 30]           |                                  | 30                        |        |                    | 30           |          |  |
| 27 Calibration Factor, Cr                                               |                           |                                  | 1.00                      |        |                    | 1.00         |          |  |
| 28 Average Annual Crash History (3 or 5-yr average)                     |                           |                                  |                           |        |                    |              |          |  |
| 29 Multiple vehicle driveway crashes                                    | KABC                      | Fatal and Injury Only            | 8.0                       |        |                    |              | <u> </u> |  |
| 30                                                                      | PDO                       | Property Damage Only             | 12.0                      |        |                    |              |          |  |
| 31 Multiple vehicle popdriveway crashes                                 | KABC                      | Fatal and Injury Only            | 6.0                       |        |                    | Next Element |          |  |
| 32                                                                      | PDO                       |                                  |                           |        |                    | Heat Element |          |  |
| 33 Single-vehicle crashes                                               | KABC                      | Fatal and Injury Only            | 1.0                       |        |                    |              |          |  |
| 34                                                                      | PDO                       | Property Damage Only             | 5.0                       |        |                    |              |          |  |
| 35 NOTES: * AADT: It is important to remember that the AADT(majo        | r) = AADT(major approach1 | l) + AADT(minor approach2) (refe | r to p                    |        |                    |              |          |  |

Enter the average annual crash history (3- or 5-year average)

Repeat steps 1-5 for each
segment element included
in the project

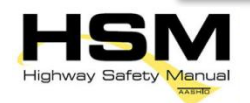

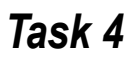

#### **Enter Intersection Data**

#### Project and location information populates based on project information inputs

|    | A4                                                                                       |                       | $f_x$        | Analyst                                 |               |              |            |              |                |                |         |     |              |   |
|----|------------------------------------------------------------------------------------------|-----------------------|--------------|-----------------------------------------|---------------|--------------|------------|--------------|----------------|----------------|---------|-----|--------------|---|
|    | A                                                                                        | В                     | С            | D                                       | E             | F            | G          | Н            | - I            | J              | ĸ       | L   | М            | N |
| 1  | _                                                                                        |                       |              | WORKS                                   | SHEET 2A GENE | RAL INFORMAT |            | TA FOR URBAN | AND SUBURBAN A | RTERIAL INTERS | ECTIONS |     |              |   |
|    |                                                                                          |                       |              |                                         |               |              |            |              |                |                | Loniono |     |              |   |
| 3  | General Inform                                                                           | nation                | _            |                                         |               | Location Int | formation  |              |                |                |         |     |              |   |
| 4  | Analyst John Smith                                                                       |                       |              |                                         |               | Roadway      |            | 0            |                |                |         |     |              |   |
| 5  | Agency or Con                                                                            | npany                 | ABC Company  | 1                                       |               | Location I   | nformation | 0            |                |                |         |     |              |   |
| 6  | Date Performed 5/12/2011                                                                 |                       |              |                                         |               | Jurisdictio  | n          | 0            |                |                |         |     |              |   |
| 7  | Intersection                                                                             |                       | Intersection | 1                                       |               | Analysis Y   | ear        | 2011         |                |                |         |     |              |   |
| 8  | Signalized/U                                                                             | nsignalized           | Unsignalized | l i i i i i i i i i i i i i i i i i i i |               |              |            |              |                |                |         |     |              | - |
| 9  | Input Data                                                                               |                       |              |                                         |               |              |            |              | Site C         | onditions      |         | Bas | e Conditions |   |
| 10 | Intersection t                                                                           | ype (3ST, 3SG         | 6, 4ST, 4SG) |                                         |               |              |            |              |                |                |         |     |              |   |
| 11 | AADT major (veh/day) (total entering on major approaches)* AADT MAX =                    |                       |              |                                         |               | 67,700       | (veh/day)  |              |                |                |         |     |              |   |
| 12 | 2 AADT minor (veh/day) (total entering on minor approaches)* AADT <sub>MAX</sub> = 33,40 |                       |              |                                         |               | 33,400       | (veh/day)  |              |                |                |         |     |              |   |
| 13 | 3 Intersection lighting (present/not present)                                            |                       |              |                                         |               |              |            |              | Not            | Present        |         | N   | ot Present   |   |
| 14 | Calibration fa                                                                           | actor, C <sub>i</sub> |              |                                         |               |              |            |              |                | 1.00           |         |     | 1.00         |   |

Changes

Enter or select the appropriate site conditions for the intersection (for both signalized and unsignalized)

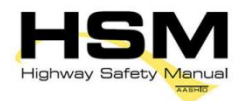

#### **Enter Applicable Intersection Inputs**

|                                                                                                    |                                                                                                    |                                                                                                    | Commen                                                                                                    | ts                                                                                                    |                                                                 |                    | Changes                                                                                     |                                                                                   |           |   | J |   |               |                                                                                             |            |
|----------------------------------------------------------------------------------------------------|----------------------------------------------------------------------------------------------------|----------------------------------------------------------------------------------------------------|----------------------------------------------------------------------------------------------------|----------------------------------------------------------------------------------------------------|-----------------------------------------------------------------|--------------------|---------------------------------------------------------------------------------------------|-----------------------------------------------------------------------------------|-----------|---|---|---|---------------|---------------------------------------------------------------------------------------------|------------|
| A4 -                                                                                                    | • fx                                                                                                    | Analyst                                                                                                    |                                                                                                    |                                                                                                    |                                                                 |                    |                                                                                             |                                                                                   |           |   |   |   |               |                                                                                             |            |
| З 🔼 В                                                                                                    | С                                                                                                    | D                                                                                                    | E                                                                                                    | F                                                                                                    | G                                                               | Н                  |                                                                                             | J                                                                                 |           | K |   | L |               | М                                                                                           |            |
| 2                                                                                                    |                                                                                                    | WORK                                                                                                    | SHEET 2A GE                                                                                                    | NERAL INFORMATI                                                                                                    | ON AND INPUT                                                    | DATA FOR URBAN AND | SUBURBAN AR                                                                                 | TERIAL INTER                                                                      | RSECTIONS | 8 |   |   |               |                                                                                             |            |
| 3 General Information                                                                                                    |                                                                                                    |                                                                                                    |                                                                                                    | Location Info                                                                                                    | rmation                                                         |                    |                                                                                             |                                                                                   |           |   |   |   |               |                                                                                             |            |
| 4 Analyst                                                                                                    | John Smith                                                                                                    |                                                                                                    |                                                                                                    | Roadway                                                                                                    |                                                                 | 0                  |                                                                                             |                                                                                   |           |   |   |   |               |                                                                                             |            |
| 5 Agency or Company                                                                                                    | ABC Compan                                                                                                    | у                                                                                                    |                                                                                                    | Location Inf                                                                                                    | formation                                                       | 0                  |                                                                                             |                                                                                   |           |   |   |   |               |                                                                                             |            |
| 6 Date Performed                                                                                                    | 5/12/2011                                                                                                    |                                                                                                    |                                                                                                    | Jurisdiction                                                                                                    |                                                                 | 0                  |                                                                                             |                                                                                   |           |   |   |   |               |                                                                                             |            |
| 7 Intersection                                                                                                    | Intersection                                                                                                    | 1                                                                                                    |                                                                                                    | Analysis Ye                                                                                                    | ar                                                              | 2011               | 2011                                                                                        |                                                                                   |           |   |   |   |               |                                                                                             |            |
| 8 Signalized/Unsignalized                                                                                                    | Unsignalized                                                                                                    | d                                                                                                    |                                                                                                    |                                                                                                    |                                                                 |                    |                                                                                             |                                                                                   |           |   |   |   |               |                                                                                             |            |
| 9 Input Data                                                                                                    |                                                                                                    |                                                                                                    |                                                                                                    |                                                                                                    |                                                                 |                    | Site Co                                                                                     | nditions                                                                          |           |   |   |   | Base Co       | ondition                                                                                    | . <b>S</b> |
| to laterative time (207-2)                                                                                                    | (221 420)                                                                                                    |                                                                                                    |                                                                                                    |                                                                                                    |                                                                 |                    |                                                                                             |                                                                                   |           |   |   |   |               |                                                                                             |            |
| nnute for                                                                                                    | uncia                                                                                                    | naliz                                                                                                    | od in                                                                                                    | torcod                                                                                                    | stion                                                           |                    |                                                                                             |                                                                                   |           |   |   |   |               |                                                                                             |            |
| inputs ior                                                                                                    | unsig                                                                                                    | lianzo                                                                                                    | eu m                                                                                                    | leisel                                                                                                    |                                                                 | IS <u>UNLI</u>     |                                                                                             |                                                                                   |           |   |   |   |               |                                                                                             |            |
|                                                                                                    |                                                                                                    |                                                                                                    |                                                                                                    |                                                                                                    |                                                                 |                    | Not P                                                                                       | resent                                                                            |           |   |   |   | Not P         | resent                                                                                      |            |
| 14 Calibration factor, C <sub>i</sub>                                                                                                    |                                                                                                    |                                                                                                    |                                                                                                    |                                                                                                    |                                                                 |                    | 1.                                                                                          | 00                                                                                | _         |   |   |   | 1             | .00                                                                                         |            |
|                                                                                                    | 15 Data for unsignalized intersections only:                                                                                                    |                                                                                                    |                                                                                                    |                                                                                                    |                                                                 |                    |                                                                                             |                                                                                   |           |   |   |   |               |                                                                                             |            |
| 15 Data for unsignalized in                                                                                                    | tersections only                                                                                                    | <u>V:</u>                                                                                                    |                                                                                                    |                                                                                                    |                                                                 |                    |                                                                                             | -                                                                                 |           |   |   |   |               | _                                                                                           |            |
| Data for unsignalized in           16         Number of major-r                                                                                                    | oad approache                                                                                                    | <u>v:</u><br>s with left-turn                                                                                                    | lanes (0,1,2)                                                                                                    |                                                                                                    |                                                                 |                    | (                                                                                           | )                                                                                 |           |   |   |   |               | 0                                                                                           |            |
| Data for unsignalized in           1         Number of major-r           1         Number of major-r                                                                                                    | tersections only<br>oad approache<br>oad approache                                                                                                    | <u>V:</u><br>s with left-turn<br>s with right-turn                                                                                                    | lanes (0,1,2)<br>Lanes (0,1,2)                                                                                                    |                                                                                                    |                                                                 |                    | (                                                                                           | )                                                                                 |           |   |   |   |               | 0                                                                                           |            |
| Data for unsignalized in           1         Number of major-r           1         Number of major-r           1         Number of major-r           1         Data for signalized inter                                                                                                    | tersections only<br>oad approache<br>oad approache<br>sections only:                                                                                                    | Y:<br>s with left-turn<br>s with right-turn                                                                                                    | lanes (0,1,2)                                                                                                    |                                                                                                    |                                                                 |                    | (                                                                                           | )                                                                                 |           |   |   |   |               | 0                                                                                           |            |
| Data for unsignalized in           Number of major-r           Number of major-r           Data for signalized inter           Number of approa                                                                                                    | tersections only<br>oad approache<br>oad approache<br>sections only:<br>ches with left-t                                                                                                    | <u>v:</u><br>s with left-turn<br>s with right-turn<br>urn lanes (0,1,2,                                                                                                    | lanes (0,1,2)<br>Lanes (0,1,2)<br>3,4) [for 3SG, u                                                                                                    | se maximum valı                                                                                                    | ue of 3]                                                        |                    | (                                                                                           |                                                                                   |           |   |   |   |               | 0                                                                                           |            |
| Data for unsignalized in           Number of major-r           Number of major-r           Data for signalized inter           Number of approa           Number of approa                                                                                                    | tersections only<br>oad approache<br>oad approache<br>sections only;<br>ches with left-t<br>ches with right-                                                                                                    | Y.<br>s with left-turn<br>s with right-turn<br>urn lanes (0,1,2,<br>turn lanes (0,1,2,                                                                                                    | lanes (0,1,2)<br>Lanes (0,1,2)<br>3,4) [for 3SG, u<br>2,3,4) [for 3SG,                                                                                                    | se maximum valı<br>use maximum va                                                                                             | ue of 3]<br>lue of 3]                                           |                    |                                                                                             |                                                                                   |           |   |   |   |               | 0                                                                                           |            |
| Data for unsignalized in           Number of major-r           Number of major-r           Data for signalized inter           Number of approa           Number of approa           Number of approa           Number of approa                                                                                                    | tersections only<br>oad approache<br>oad approache<br>sections only:<br>ches with left-t<br>ches with left-t<br>ches with left-t                                                                                                    | Y:<br>s with left-turn<br>s with right-turn<br>urn lanes (0,1,2,<br>turn lanes (0,1,1,1)<br>urn signal phas                                                                                                    | lanes (0,1,2)<br>1 Janes (0,1,2)<br>3,4) [for 3SG, u<br>2,3,4) [for 3SG, u                                                                                                    | se maximum valı<br>use maximum valı                                                                                           | ue of 3]<br>lue of 3]<br>ue of 3]                               |                    | (<br>(<br>(<br>(<br>(<br>)                                                                  |                                                                                   |           |   |   |   | Parm          | 0<br>0<br>0<br>0<br>                                                                        |            |
| Data for unsignalized in           Number of major-r           Number of major-r           Data for signalized inter           Number of approa           Number of approa           Number of approa           Type of left-turn si                                                                                                    | tersections only<br>oad approaches<br>oad approaches<br>sections only:<br>ches with left-t<br>ches with right-<br>ches with left-t<br>gnal phasing for<br>gnal phasing for                                                                                                    | Y<br>s with left-turn<br>s with right-turn<br>urn lanes (0,1,2,<br>turn lanes (0,1,1<br>urn signal phas<br>or Leg #1                                                                                                    | lanes (0,1,2)<br>Lanes (0,1,2)<br>3,4) [for 3SG, u<br>2,3,4) [for 3SG, u                                                                                                    | se maximum valı<br>use maximum valı<br>se maximum valı                                                                        | ue of 3]<br>lue of 3]<br>ue of 3]                               |                    | (<br>(<br>(<br>(<br>(<br>Perm                                                               | )<br>)<br>)<br>)<br>issive                                                        |           |   |   |   | Perm          | 0<br>0<br>0<br><br>iissive                                                                  |            |
| Data for unsignalized in           Number of major-r           Number of major-r           Data for signalized inter           Number of approa           Number of approa           Number of left-turn si           Type of left-turn si                                                                                                    | tersections onli<br>oad approache:<br>oad approache:<br>sections only:<br>ches with left-t<br>ches with left-t<br>ches with left-t<br>gnal phasing for<br>gnal phasing for<br>gnal phasing for                                                                                                    | Y:<br>s with left-turn<br>s with right-turn<br>urn lanes (0,1,2,<br>turn lanes (0,1,2,<br>urn signal phas<br>or Leg #1<br>or Leg #2<br>or Leg #3                                                                                                    | lanes (0,1,2)<br>Lanes (0,1,2)<br>3,4) [for 3SG, u<br>2,3,4) [for 3SG, u:<br>ing [for 3SG, u:                                                                                                    | se maximum valı<br>use maximum va<br>se maximum valı                                                                          | ue of 3]<br>lue of 3]<br>le of 3]                               |                    | (<br>(<br>(<br>(<br>Perm                                                                    | )<br>)<br>)<br>)<br>issive                                                        |           |   |   |   | Perm          | 0<br>0<br>0<br>0<br><br>iissive<br>                                                         |            |
| Data for unsignalized in           Number of major-r           Number of major-r           Data for signalized inter           Number of approa           Number of approa           Number of approa           Number of left-turn si           Type of left-turn si           Type of left-turn si           Type of left-turn si                                                                                                    | tersections onli-<br>coad approache.<br><u>sections only</u><br>ches with left-t<br>ches with left-t<br>ches with left-t<br>gnal phasing fo<br>gnal phasing fo<br>gnal phasing fo                                                                                                    | Y:<br>s with left-turn<br>s with right-turn<br>urn lanes (0,1,2,<br>turn lanes (0,1,2,<br>urn signal phas<br>or Leg #1<br>or Leg #3<br>or Leg #4 (if appl                                                                                                    | lanes (0,1,2)<br>Lanes (0,1,2)<br>3,4) [for 3SG, u<br>2,3,4) [for 3SG, u<br>ing [for 3SG, u                                                                                                    | se maximum valı<br>use maximum va<br>se maximum valı                                                                          | ue of 3]<br>lue of 3]<br>ie of 3]                               |                    | (<br>(<br>(<br>Perm                                                                         | )<br>)<br>)<br>)<br>issive                                                        |           |   |   |   | Perm          | 0<br>0<br>0<br><br>iissive<br>                                                              |            |
| Data for unsignalized in           Number of major-r           Number of major-r           Data for signalized inter           Number of approa           Number of approa           Number of approa           Number of approa           Number of approa           Number of approa           Type of left-turn si           Type of left-turn si           Type of left-turn si           Type of left-turn si           Number of approa                                                                                                    | tersections onli-<br>coad approache.<br><u>sections only</u><br>ches with left-t<br>ches with right-<br>tches with right-<br>tches with left-t<br>gnal phasing for<br>gnal phasing for<br>gnal phasing for<br>ches with right-                                                                                                    | Y:<br>s with left-turn<br>s with right-turn<br>urn lanes (0,1,2,<br>turn lanes (0,1,2,<br>urn signal phas<br>or Leg #1<br>or Leg #2<br>or Leg #3<br>or Leg #4 (if appl                                                                                                    | lanes (0,1,2)<br>Lanes (0,1,2)<br>3,4) [for 3SG, u<br>2,3,4) [for 3SG, u<br>ing [for 3SG, u<br>licable)                                                                                                    | se maximum vali<br>use maximum valu<br>se maximum valu                                                                        | ue of 3]<br>lue of 3]<br>ue of 3]                               |                    | (<br>(<br>(<br>Perm                                                                         | )<br>)<br>)<br>issive                                                             |           |   |   |   | Perm          | 0<br>0<br>0<br><br>1issive<br><br>                                                          |            |
| Data for unsignalized in           Number of major-r           Number of major-r           Data for signalized inter           Number of approa           Number of approa           Number of approa           Number of approa           Number of approa           Type of left-turn si           Type of left-turn si           Type of left-turn si           Type of left-turn si           Type of left-turn si           Intersection red lit                                                                                                    | tersections onli-<br>coad approache.<br><u>sections only</u><br>ches with left-t<br>ches with left-t<br>ches with left-t<br>gnal phasing fo<br>gnal phasing fo<br>gnal phasing fo<br>ches with right-<br>spt cameras (or                                                                                                    | Y:<br>s with left-turn<br>s with right-turn<br>urn lanes (0,1,2,<br>turn lanes (0,1,2,<br>urn signal phas<br>or Leg #1<br>or Leg #2<br>or Leg #3<br>or Leg #4 (if app)<br>turn-on-red pro                                                                                                    | lanes (0,1,2)<br>Lanes (0,1,2)<br>3,4) [for 3SG, u<br>2,3,4) [for 3SG, u<br>ing [for 3SG, u<br>licable]<br>hibited [for 3S                                                                                         | se maximum vali<br>use maximum vali<br>se maximum vali<br>G, use maximum                                                      | ue of 3]<br>lue of 3]<br>ue of 3]<br>value of 3]                |                    | (<br>(<br>(<br>(<br>(<br>(<br>(<br>(<br>(<br>(<br>(<br>(<br>(<br>(<br>(<br>(<br>(<br>(<br>( | )<br>)<br>)<br>)<br>issive                                                        |           |   |   |   | Perm          | 0<br>0<br>0<br>0<br>0<br>0<br>0<br>0<br>0<br>0<br>0<br>0<br>0<br>0<br>0<br>0<br>0<br>0<br>0 |            |
| Data for unsignalized in           Number of major-r           Number of major-r           Data for signalized inter           Number of approa           Number of approa           Number of approa           Number of approa           Number of approa           Number of approa           Type of left-turn si           Type of left-turn si           Type of left-turn si           Number of approa           Number of approa           Type of left-turn si           Number of approa           Number of approa           Sum of all pedesti                                                                                               | tersections onli-<br>coad approache.<br><u>sections only</u> :<br>ches with left-t<br>ches with left-t<br>ches with left-t<br>gnal phasing fo<br>gnal phasing fo<br>gnal phasing fo<br>ches with right-<br>ght cameras (pr                                                                                                    | Y:<br>s with left-turn<br>s with right-turn<br>urn lanes (0,1,2,<br>turn lanes (0,1,2,<br>urn signal phas<br>or Leg #1<br>or Leg #2<br>or Leg #3<br>or Leg #4 (if app)<br>turn-on-red pro<br>esent/not prese                                                                                                   | lanes (0,1,2)<br>Lanes (0,1,2)<br>3,4) [for 3SG, u<br>2,3,4) [for 3SG, u<br>ing [for 3SG, us<br>licable)<br>hibited [for 3S<br>ent)                                                                                | se maximum vali<br>use maximum valu<br>se maximum valu<br>G, use maximum<br>intersections onl                                 | ue of 3]<br>lue of 3]<br>ue of 3]<br>value of 3]<br>value of 3] |                    | (<br>(<br>(<br>Perm<br>(<br>Not P                                                           | )<br>)<br>)<br>)<br>issive<br>)<br>)<br>esent                                     |           |   |   |   | Perm<br>Not P | 0<br>0<br>0<br>                                                                             |            |
| Data for unsignalized in           Number of major-r           Number of major-r           Data for signalized inter           Number of approa           Number of approa           Number of approa           Number of approa           Number of approa           Number of approa           Type of left-turn si           Type of left-turn si           Type of left-turn si           Number of approa           Number of approa           Type of left-turn si           Type of left-turn si           Number of approa           Sum of all pedesti           Maximum number                                                                  | tersections only<br>oad approache<br>and approache<br>sections only;<br>thes with left-t<br>ches with left-t<br>gnal phasing fo<br>gnal phasing fo<br>gnal phasing fo<br>ches with right-<br>ght cameras (pr<br>ian crossing vo<br>of lanes crosse                                                                                                    | Y:<br>s with left-turn<br>s with right-turn<br>urn lanes (0,1,2,<br>turn lanes (0,1,2,<br>urn signal phas<br>or Leg #1<br>or Leg #2<br>or Leg #3<br>or Leg #4 (if appi<br>turn-on-red pro<br>esent/not prese<br>lumes (PedVol)                                                                                 | lanes (0,1,2)<br>Lanes (0,1,2)<br>3,4) [for 3SG, u<br>2,3,4) [for 3SG, u<br>[ing [for 3SG, u<br>licable]<br>hibited [for 3S<br>ent]<br>Signalized i<br>an (n_m)                                                    | se maximum val<br>use maximum va<br>se maximum valu<br>G, use maximum<br>intersections onl                                    | ue of 3]<br>lue of 3]<br>ue of 3]<br>value of 3]<br>y           |                    | (<br>(<br>(<br>Perm<br>(<br>Not P)                                                          | )<br>)<br>)<br>)<br>issive<br>)<br>;<br>esent                                     |           |   |   |   | Perm<br>Not P | 0<br>0<br>0<br><br>nissive<br><br><br>0<br>vresent<br>                                      |            |
| Data for unsignalized in           Number of major-r           Number of major-r           Data for signalized inter           Number of approa           Number of approa           Number of approa           Number of approa           Number of approa           Number of approa           Type of left-turn si           Type of left-turn si           Type of left-turn si           Number of approa           Number of approa           Type of left-turn si           Type of left-turn si           Number of approa           Number of approa           Sum of all pedestu           Maximum number           Number of bus sto           | tersections onli-<br>coad approache<br>and approache<br>sections only;<br>ches with left-t<br>ches with right-<br>tches with right-<br>tches with right-<br>gnal phasing fc<br>gnal phasing fc<br>gnal phasing fc<br>ches with right-<br>ght cameras (pr<br>ian crossing vo<br>of lanes crosses<br>os within 300 m                                                                           | Y:<br>s with left-turn<br>s with right-turn<br>urn lanes (0,1,2,<br>turn lanes (0,1,2,<br>urn signal phas<br>or Leg #1<br>or Leg #2<br>or Leg #3<br>or Leg #4 (if appi<br>turn-on-red pro<br>esent/not prese<br>lumes (PedVol)<br>sd by a pedestrii<br>of 1000 ft of the                                       | lanes (0,1,2)<br>Lanes (0,1,2)<br>3,4) [for 3SG, u<br>2,3,4) [for 3SG, u<br>licable)<br>hibited [for 3S<br>ent)<br>Signalized i<br>an (n <sub>iness</sub> )<br>= intersection                                      | se maximum val<br>use maximum val<br>se maximum valu<br>G, use maximum<br>intersections onl                                   | ue of 3]<br>lue of 3]<br>ue of 3]<br>value of 3]<br>y           |                    | (<br>(<br>(<br>(<br>Perm<br>(<br>(<br>Not P)                                                | )<br>)<br>)<br>)<br>issive<br>)<br>resent                                         |           |   |   |   | Perm<br>Not P | 0<br>0<br>0<br><br><br>0<br>0<br>0<br>0<br>0<br>0<br>0                                      |            |
| Data for unsignalized in           Number of major-r           Number of major-r           Data for signalized inter           Number of approa           Number of approa           Number of approa           Number of approa           Number of approa           Number of approa           Type of left-turn si           Type of left-turn si           Type of left-turn si           Type of left-turn si           Number of approa           Number of approa           Type of left-turn si           Type of left-turn si           Sum of all pedestu           Sum of all pedestu           Number of bus sto           Schools within 300 | tersections only<br>oad approache<br>and approache<br>sections only;<br>thes with left-t<br>ches with right-<br>thes with right-<br>thes with right-<br>gnal phasing for<br>gnal phasing for<br>gnal phasing for<br>ches with right-<br>gnal phasing for<br>ches with right-<br>gnal cameras (pr<br>ian crossing vo<br>of lanes crosses<br>ps within 300 m<br>m (1,000 ft) of ft             | Y:<br>s with left-turn<br>s with right-turn<br>urn lanes (0,1,2,<br>turn lanes (0,1,2,<br>urn signal phas<br>or Leg #1<br>or Leg #2<br>or Leg #3<br>or Leg #4 (if appl<br>turn-or-red pro<br>esent/not prese<br>lumes (PedVol)<br>id by a pedestrii<br>the intersection                                        | lanes (0,1,2)<br>Lanes (0,1,2)<br>3,4) [for 3SG, u<br>2,3,4) [for 3SG, u<br>licable)<br>hibited [for 3S<br>ent)<br>Signalized i<br>an (n <sub>iness</sub> )<br>= intersection<br>(present/not                      | se maximum vali<br>use maximum valu<br>se maximum valu<br>G, use maximum<br>intersections onl                                 | ue of 3]<br>lue of 3]<br>ue of 3]<br>value of 3]<br>y           |                    | (<br>(<br>(<br>(<br>(<br>(<br>(<br>(<br>(<br>(<br>(<br>(<br>(<br>(<br>(<br>(<br>(<br>(<br>( | )<br>)<br>)<br>)<br>)<br>issive<br>)<br>;<br>esent                                |           |   |   |   | Perm<br>Not P | 0<br>0<br>0<br><br><br><br>0<br>0<br><br><br>0<br>0<br><br>                                 |            |
| Data for unsignalized in           Number of major-r           Number of major-r           Data for signalized inter           Number of approa           Number of approa           Number of approa           Number of approa           Number of approa           Type of left-turn si           Type of left-turn si           Type of left-turn si           Number of approa           Number of approa           Type of left-turn si           Type of left-turn si           Number of approa           Intersection red lit           Sum of all pedestic           Maximum number           Schools within 300           Number of alcoho     | tersections only<br>oad approache<br>and approache<br>sections only;<br>thes with left-t<br>ches with right-<br>thes with right-<br>thes with right-<br>gnal phasing fo<br>gnal phasing fo<br>gnal phasing fo<br>ches with right-<br>gnal phasing fo<br>ches with right-<br>gnal cameras (pr<br>ian crossing vo<br>of lanes crosse<br>ps within 300 m<br>m (1,000 ft) of f<br>sales establis | Y:<br>s with left-turn<br>s with right-turn<br>urn lanes (0,1,2,<br>turn lanes (0,1,2,<br>urn signal phas<br>or Leg #1<br>or Leg #2<br>or Leg #3<br>or Leg #4 (if appi<br>turn-on-red pro<br>esent/not prese<br>lumes (PedVol)<br>sd by a pedestri-<br>in (1,000 ft) of the<br>intersection<br>hments within a | lanes (0,1,2)<br>Lanes (0,1,2)<br>3,4) [for 3SG, u<br>2,3,4) [for 3SG, u<br>licable)<br>hibited [for 3S<br>ent)<br>Signalized i<br>an (n <sub>ianese</sub> )<br>e intersection<br>(present/not<br>300 m (1,000 ft) | se maximum val<br>use maximum valu<br>se maximum valu<br>G, use maximum<br>intersections onl<br>present)<br>of the intersecti | ue of 3]<br>lue of 3]<br>ue of 3]<br>value of 3]<br>y           |                    | ()<br>()<br>()<br>()<br>()<br>()<br>()<br>()<br>()<br>()<br>()<br>()<br>()<br>(             | )<br>)<br>)<br>)<br>)<br>issive<br>)<br>issive<br>)<br>cesent<br>)<br>)<br>cesent |           |   |   |   | Perm<br>Not P | 0<br>0<br>0<br><br><br>0<br>resent<br><br>0<br>0<br>resent<br>0<br>0                        |            |

Inputs for signalized intersections **ONLY** 

38 NOTES: \* AADT: It is important to remember that the AADT(major) = AADT(major approach1) + AADT(minor approach2) (refer to p.12-8 in Part C of the HSM)

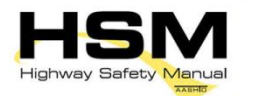

**Next Element** 

Task 4

#### Enter Intersection & Crash Data

| Sample shows signalized (Note: Unsignalized input)              | rsection<br>e locked)                                        |                             |                          | Click the<br>button to | "Ne<br>adv  | xt Element"<br>/ance to the |              |
|-----------------------------------------------------------------|--------------------------------------------------------------|-----------------------------|--------------------------|------------------------|-------------|-----------------------------|--------------|
| 15 Data for unsignalized intersections only:                    | Data for unsignalized intersections only:                    |                             |                          |                        |             |                             | 5            |
| 16 Number of major-road approaches with left-turn lar           | Number of major-road approaches with left-turn lanes (0,1,2) |                             |                          |                        |             |                             | θ            |
| 17                                                              | ines (0,1,2)                                                 |                             |                          | Ð                      |             |                             | 0            |
| 18 Data for signalized intersections only:                      |                                                              |                             |                          |                        |             |                             |              |
| 19 Number of approaches with left-turn lanes (0,1,2,3,4         | 4) [for 3SG, use                                             | maximum value of 3]         |                          | 0                      |             |                             | 0            |
| 20 Number of approaches with right-turn lanes (0,1,2,3          | ,4) [for 3SG, use                                            | e maximum value of 3]       |                          | 0                      |             |                             | 0            |
| 21 Number of approaches with left-turn signal phasing           | g [for 3SG, use r                                            | maximum value of 3]         |                          | 0                      |             |                             |              |
| 22 Type of left-turn signal phasing for Leg #1                  |                                                              |                             |                          | Permissive             | 2           |                             | Permissive   |
| 23 Type of left-turn signal phasing for Leg #2                  |                                                              |                             |                          |                        |             |                             |              |
| 24 Type of left-turn signal phasing for Leg #3                  |                                                              |                             |                          |                        |             |                             |              |
| 25 Type of left-turn signal phasing for Leg #4 (if application) | able)                                                        |                             |                          |                        |             |                             |              |
| 26 Number of approaches with right-turn-on-red prohil           | bited [for 3SG, u                                            | use maximum value of 3]     | 0                        |                        |             |                             | 0            |
| 27 Intersection red light cameras (present/not present          | :)                                                           |                             | Not Present              |                        |             |                             | Not Present  |
| 28 Sum of all pedestrian crossing volumes (PedVol)              | Signalized inte                                              | ersections only             |                          |                        |             |                             |              |
| 29 Maximum number of lanes crossed by a pedestrian              | (n <sub>tanesx</sub> )                                       |                             |                          |                        |             |                             |              |
| 30 Number of bus stops within 300 m (1,000 ft) of the in        | ntersection                                                  |                             | 0                        |                        |             |                             | 0            |
| 31 Schools within 300 m (1,000 ft) of the intersection (p       | resent/not pre                                               | sent)                       |                          | Not Presen             | t           |                             | Not Present  |
| 32 Number of alcohol sales establishments within 300            | ) m (1,000 ft) of                                            | the intersection            |                          | 0                      |             |                             | 0            |
| 33 Average Annual Crash History (3 or 5-yr average)             |                                                              |                             |                          |                        |             |                             |              |
| 34 Multiple vehicle crashes                                     | KABC                                                         | Fatal and Injury Only       | 0                        |                        |             |                             |              |
| 35                                                              | PDO                                                          | Property Damage Only        | 0                        |                        |             | P                           | Jext Element |
| 36 Single-vehicle crashes                                       | KABC                                                         | Fatal and Injury Only       | 0                        |                        |             |                             |              |
| 37                                                              | PDO                                                          | Property Damage Only        | 0                        |                        |             |                             |              |
| 38 NOTES: • AADT: It is important to remember that the AADT     | (major) = AADT(                                              | major approach1) + AADT(min | r approach2) (refer to p | .12-8 in Part C        | of the HSM) |                             |              |
| Enter the average annua                                         | al cras                                                      | h                           | Repeat                   | steps                  | 1-5 for ea  | ch ir                       | ntersection  |

6

history (3- or 5-year average)

Repeat steps 1-5 for each intersection element included in the project

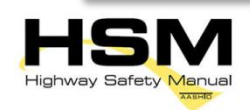

#### **Generate Analysis Report**

After all inputs have been entered for all elements, click the "Generate Report" button on final element page (Note: may be segment or intersection tab depending on the project)

0 16 Number of major-road approaches with right-turn lanes (0,1,2) Đ Δ 17 18 Data for signalized intersections only: Number of approaches with left-turn lanes (0,1,2,3,4) [for 3SG, use maximum value of 3] 0 0 19 Number of approaches with right-turn lanes (0,1,2,3,4) [for 3SG, use maximum value of 3] 0 0 20 Number of approaches with left-turn signal phasing [for 3SG, use maximum value of 3] 0 21 ---22 Type of left-turn signal phasing for Leg #1 Permissive Permissive Type of left-turn signal phasing for Leg #2 23 Type of left-turn signal phasing for Leg #3 24 25 Type of left-turn signal phasing for Leg #4 (if applicable) ---Number of approaches with right-turn-on-red prohibited [for 3SG, use maximum value of 3] 0 0 26 Not Present 27 Intersection red light cameras (present/not present) Not Present Sum of all pedestrian crossing volumes (PedVol) -- Signalized intersections only 28 ---29 Maximum number of lanes crossed by a pedestrian (n<sub>laness</sub>) ---0 0 30 Number of bus stops within 300 m (1,000 ft) of the intersection Not Present 31 Schools within 300 m (1,000 ft) of the intersection (present/not present) Not Present Number of alcohol sales establishments within 300 m (1,000 ft) of the intersection 0 32 0 Average Annual Crash History (3 or 5-yr average) 33 34 KABC Fatal and Injury Only 0 Multiple vehicle crashes Property Damage Only 35 PDO 0 Generate Report 0 36 KABC Fatal and Injury Only Single-vehicle crashes 37 0 PDO Property Damage Only

38 NOTES: \* AADT: It is important to remember that the AADT(major) = AADT(major approach1) + AADT(minor approach2) (refer to p.12-8 in Part C of the HSM)

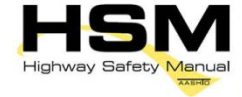

15 Da

#### **Review Report Results**

<sup>2</sup> Graphical summary of anticipated safety performance of the project

Breakdown of results by element and severity with totals

0.0

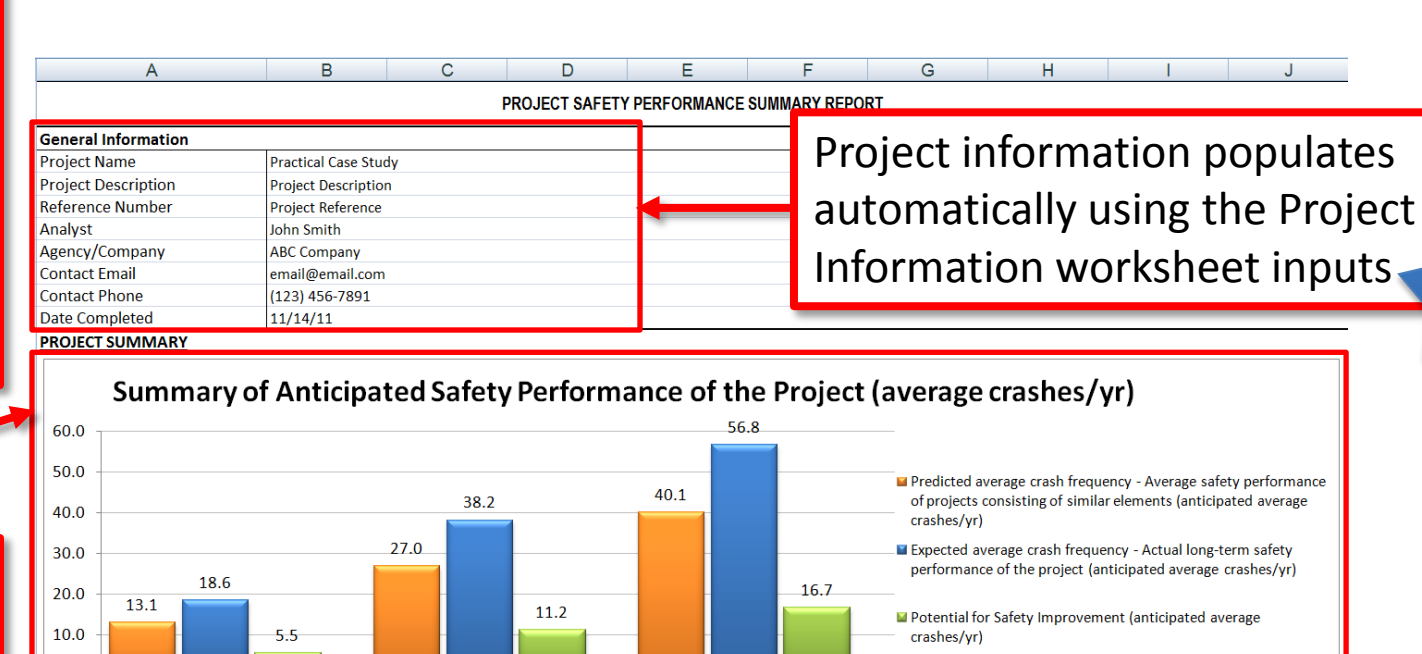

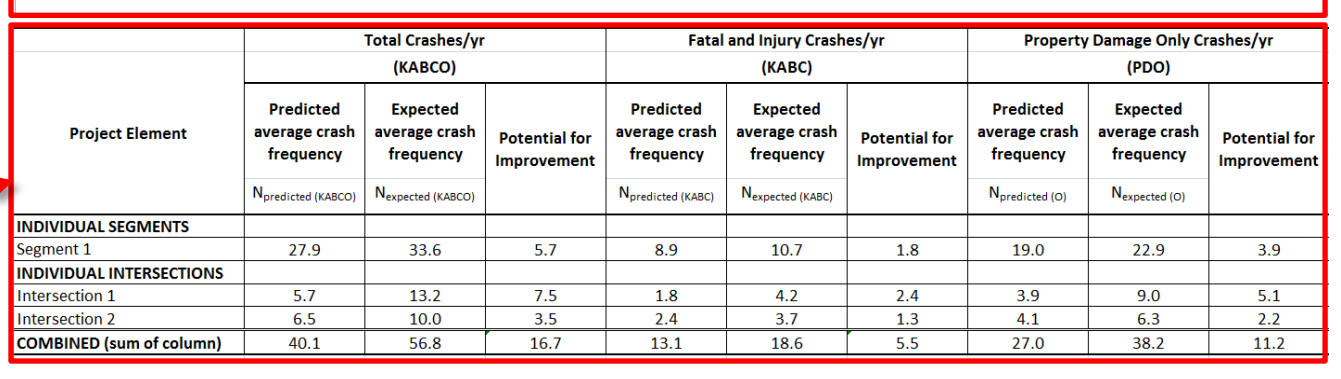

Total (KABCO)

Property damage only (PDO)

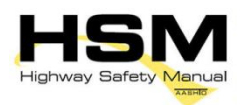

Fatal and injury (KABC)

Task

#### **Review Results and Discussion**

4

Tabular summary of results by severity

| PROJECT SUMMARY Site-Specific EB Method Summary Results for Urban and Suburban Arterial Project |                                |                              |                                       |  |  |  |  |  |  |  |
|-------------------------------------------------------------------------------------------------|--------------------------------|------------------------------|---------------------------------------|--|--|--|--|--|--|--|
|                                                                                                 | N predicted(PROJECT)           | N expected (PROJECT)         | N potential for improvement (PROJECT) |  |  |  |  |  |  |  |
|                                                                                                 | Predicted average crash        | Expected average crash       |                                       |  |  |  |  |  |  |  |
| Crash severity level                                                                            | frequency - Average safety     | frequency - Actual long-term | Potential for Safety                  |  |  |  |  |  |  |  |
| Clash sevency level                                                                             | performance of projects        | safety performance of the    | Improvement (anticipated              |  |  |  |  |  |  |  |
|                                                                                                 | consisting of similar elements | project (anticipated average | average crashes/yr)                   |  |  |  |  |  |  |  |
|                                                                                                 | (anticipated average           | crashes/yr)                  |                                       |  |  |  |  |  |  |  |
| Fatal and injury (KABC)                                                                         | 13.1                           | 18.6                         | 5.5                                   |  |  |  |  |  |  |  |
| Property damage only (PDO)                                                                      | 27.0                           | 38.2                         | 11.2                                  |  |  |  |  |  |  |  |
| Total (KABCO)                                                                                   | 40.1                           | 56.8                         | 16.7                                  |  |  |  |  |  |  |  |
|                                                                                                 |                                |                              |                                       |  |  |  |  |  |  |  |
|                                                                                                 |                                |                              |                                       |  |  |  |  |  |  |  |
| Discussion of Results                                                                           |                                |                              |                                       |  |  |  |  |  |  |  |

Given the potential effects of project characteristics on safety performance, results indicate that:

1. It is anticipated that the project will, on average, experience 56.8 crashes per year (18.6 fatal and injury crashes per year; and 38.2 property damage only crashes per year).

2. A similar project is anticipated, on average, to experience 40.1 crashes per year (13.1 fatal and injury crashes per year; and 27 property damage only crashes per year).

3. It is anticipated the project has, on average, a potential for safety improvement of 16.7 crashes per year (5.5 fatal and injury crashes per year; and 11.2 property damage only crashes per year).

### Discussion of results of safety performance analysis

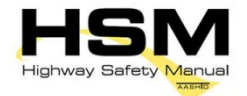

Instructions

## **FAQ for Site-Specific Analysis**

- Can I change the information I input on the element tabs?
  - Yes. All of the report information will update automatically if element inputs are changed. Therefore the report does <u>not</u> need to be generated again.
- Can I add elements (segments or intersections) later?
  - No. The functionality does not exist to automatically add additional segments or intersections after initially updating the element table. However, with the knowledge of adding rows and extending formulas appropriately, more elements can be added manually by the user.

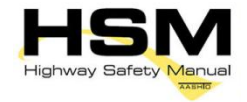

#### **Enter Multi-Year Analysis Inputs**

### Project and location information populates based on project information inputs

|    | A                   | В               | С                | D             | E             | F                    | G                   |                | I    | J |  |  |
|----|---------------------|-----------------|------------------|---------------|---------------|----------------------|---------------------|----------------|------|---|--|--|
| 1  |                     |                 | MULTIP           | LE-YEAR ANALY | SIS FOR URBAN | AND SUBURE           | BAN ARTERIALS       | - INPUTS       |      |   |  |  |
| 2  | General Information |                 |                  |               |               |                      |                     |                |      |   |  |  |
| 4  | Project Name        |                 | Practical Case S | tudy          |               | Analyst              |                     | КЕВ            |      |   |  |  |
| 5  | Project Descript    | ion             | SR 99            |               |               | Contact Emai         | I                   | KEB123@msn.com | ı    |   |  |  |
| 6  | Reference Numb      | er              | STARS Report A-: | L             |               | Contact Phon         | e                   | (123) 456-7891 |      |   |  |  |
| 7  | Agency/Compan       | v               | CH2M HILL        |               |               | Date Perform         | ed                  | 10/18/2011     |      |   |  |  |
| 8  |                     |                 |                  |               |               |                      |                     |                |      |   |  |  |
| 9  |                     |                 |                  |               |               |                      |                     |                |      |   |  |  |
| 10 |                     |                 | Input Data       |               |               | Enter input data for |                     |                |      |   |  |  |
| 11 | Base Year           |                 | 2011             |               |               |                      |                     |                |      |   |  |  |
| 12 | Analysis Period     | (Years)         | 10               |               |               |                      | multi-vear analysis |                |      |   |  |  |
| 13 | Linear Traffic Gr   | owth (annual %) | 3.0%             |               |               |                      | manery              |                | y515 |   |  |  |
| 14 |                     |                 |                  |               |               |                      |                     |                |      | _ |  |  |
| 15 |                     |                 |                  |               |               |                      |                     |                |      |   |  |  |
| 16 | - Click             | "Run Mi         | ulti-Year        | ·             |               |                      |                     |                |      |   |  |  |
| 1/ |                     |                 |                  |               |               |                      |                     |                |      |   |  |  |
| 18 | 📕 Analy             | /sis" but       | ton to           |               |               |                      |                     |                |      |   |  |  |
| 19 |                     |                 | .14.             |               |               |                      |                     |                |      |   |  |  |
| 20 | gene                | rate resl       | lits 🔪           | 3 / /         |               |                      |                     |                |      |   |  |  |
| 21 |                     |                 |                  |               | Multi-Year An | alysis Proces        | sed                 |                |      |   |  |  |
| 22 |                     |                 |                  |               |               |                      |                     |                |      |   |  |  |
| 23 |                     |                 |                  |               |               |                      |                     |                |      |   |  |  |

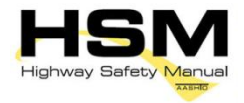

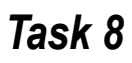

#### **Review Multi-Year Report**

| А                                   | В                    | C                                | D                   | E                 | F                            | G H I                                                                          |  |  |  |  |
|-------------------------------------|----------------------|----------------------------------|---------------------|-------------------|------------------------------|--------------------------------------------------------------------------------|--|--|--|--|
|                                     |                      | MULTIPLE YEAR PROJECT SAFE       | TY PERFORMANCE SUMM | MARY REPORT FO    | OR URBAN AND SUE             | BURBAN ARTERIAL                                                                |  |  |  |  |
| eneral Information                  |                      |                                  |                     |                   | Ducia                        | at information and                                                             |  |  |  |  |
| oject Name                          | Practical Case Study |                                  |                     |                   | Projec                       | ct information and                                                             |  |  |  |  |
| roject Description                  | Project Description  |                                  |                     |                   | ,                            |                                                                                |  |  |  |  |
| eference Number                     | Project Reference    |                                  |                     |                   | analysis parameters populate |                                                                                |  |  |  |  |
| nalyst                              | John Smith           |                                  |                     |                   | anarys                       | sis parameters populate                                                        |  |  |  |  |
| gency/Company                       | ABC Company          |                                  |                     |                   |                              |                                                                                |  |  |  |  |
| Intact Email                        | email@email.com      |                                  |                     |                   | hased                        | on project information                                                         |  |  |  |  |
| ate Completed                       | 11/14/11             |                                  |                     |                   | buscu                        | on project mornation                                                           |  |  |  |  |
| se Year                             | 2011                 |                                  |                     |                   |                              | 1                                                                              |  |  |  |  |
| nalysis Period (Years)              | 10                   |                                  |                     |                   | and m                        | nulti-vear inputs                                                              |  |  |  |  |
| pear Traffic Growth Rate (annual %) | 3%                   |                                  |                     |                   |                              |                                                                                |  |  |  |  |
| OJECT SUMMARY                       |                      |                                  |                     |                   |                              |                                                                                |  |  |  |  |
|                                     |                      |                                  |                     |                   |                              |                                                                                |  |  |  |  |
| 600.0                               |                      |                                  |                     | 588.4             | 1                            | Predicted average crash frequency - Average safety performance of project      |  |  |  |  |
| 500.0                               |                      |                                  | 475.4               |                   | 1                            | consisting of similar elements (anticipated total number of crashes over 10)   |  |  |  |  |
| 500.0                               |                      | 393.8                            |                     | 1                 |                              |                                                                                |  |  |  |  |
| 400.0                               | 3                    | 17.8                             |                     | -                 |                              | Expected average crash frequency - Average long-term safety performance        |  |  |  |  |
| 300.0                               |                      |                                  |                     | -                 |                              | project (anticipated total number of crashes over 10 years)                    |  |  |  |  |
| 194.4                               |                      |                                  |                     |                   |                              |                                                                                |  |  |  |  |
| 200.0                               |                      |                                  |                     |                   | 113.0                        | Potential safety performance - Average project performance compared to         |  |  |  |  |
| 100.0 -                             | 36.9                 | //                               | 5.0                 |                   |                              | threshold set by typical other similar projects (anticipated total number of c |  |  |  |  |
| 0.0                                 |                      |                                  |                     |                   |                              | over10 years)                                                                  |  |  |  |  |
| Fatal and injury crash              | nes (KABC)           | Property damage only crashes (PD | D) To               | otal crashes (KAI | BCO)                         |                                                                                |  |  |  |  |
|                                     | A                    |                                  |                     | 1                 |                              |                                                                                |  |  |  |  |
|                                     |                      |                                  |                     |                   |                              |                                                                                |  |  |  |  |
|                                     |                      |                                  |                     |                   |                              |                                                                                |  |  |  |  |
|                                     | 2                    |                                  | <b>^</b>            |                   |                              |                                                                                |  |  |  |  |
|                                     | 4 Grant              | nical summa                      | arv of to           | tal ar            | nticinat                     | ted /                                                                          |  |  |  |  |
|                                     |                      |                                  |                     | tur ur            | reipu                        |                                                                                |  |  |  |  |
|                                     | a a f a t            |                                  |                     |                   | :                            |                                                                                |  |  |  |  |
|                                     |                      | / nortormar                      |                     | a nro             |                              |                                                                                |  |  |  |  |

analysis period specified

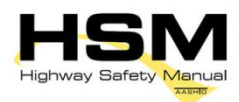

Task 8

#### **Review Multi-Year Results & Discussion**

Breakdown of results by year and severity with totals

| 10-Year Analysis Summary Report |                                                   |      |               |        |                                     |               |                                                  |      |               |  |
|---------------------------------|---------------------------------------------------|------|---------------|--------|-------------------------------------|---------------|--------------------------------------------------|------|---------------|--|
| Analysis Year                   | Predicted Average Crash Frequency<br>(Noredicted) |      |               | Expect | ed Average Crash Fre<br>(Nexpected) | equency       | Potential for Safety Improvement<br>(crashes/vr) |      |               |  |
|                                 | КАВС                                              | PDO  | Total (KABCO) | KABC   | PDO                                 | Total (KABCO) | КАВС                                             | PDO  | Total (KABCO) |  |
| 2011                            | 13.1                                              | 27.0 | 40.1          | 18.6   | 38.2                                | 56.8          | 5.5                                              | 11.2 | 16.7          |  |
| 2012                            | 13.6                                              | 28.1 | 41.6          | 18.8   | 38.7                                | 57.3          | 5.2                                              | 10.6 | 15.7          |  |
| 2013                            | 14.2                                              | 29.1 | 43.4          | 19.0   | 38.7                                | 57.8          | 4.8                                              | 9.6  | 14.4          |  |
| 2014                            | 14.8                                              | 30.1 | 45.0          | 19.1   | 38.9                                | 58.2          | 4.3                                              | 8.8  | 13.2          |  |
| 2015                            | 15.4                                              | 31.2 | 46.6          | 19.4   | 39.3                                | 58.7          | 4.0                                              | 8.1  | 12.1          |  |
| 2016                            | 16.0                                              | 32.3 | 48.4          | 19.5   | 39.5                                | 59.2          | 3.5                                              | 7.2  | 10.8          |  |
| 2017                            | 16.7                                              | 33.4 | 50.0          | 19.8   | 39.9                                | 59.5          | 3.1                                              | 6.5  | 9.5           |  |
| 2018                            | 17.2                                              | 34.4 | 51.7          | 19.8   | 39.9                                | 59.9          | 2.6                                              | 5.5  | 8.2           |  |
| 2019                            | 17.9                                              | 35.5 | 53.4          | 20.1   | 40.2                                | 60.3          | 2.2                                              | 4.7  | 6.9           |  |
| 2020                            | 18.6                                              | 26.7 | 55.2          | 20.3   | 40.5                                | 60.7          | 1.7                                              | 3.8  | 5.5           |  |
|                                 |                                                   |      |               | 194.4  | 393.8                               | 588.4         | 36.9                                             | 76.0 | 113.0         |  |

4

#### Tabular summary of results by severity 🗧

| PROJECT SUMIWARY Site-specific EB Method Summary Results for Orban and Suburban Arterial Project |                                                                                                    |                                                                                                    |                                                                                                    |  |  |  |  |  |  |  |
|--------------------------------------------------------------------------------------------------|----------------------------------------------------------------------------------------------------|----------------------------------------------------------------------------------------------------|----------------------------------------------------------------------------------------------------|--|--|--|--|--|--|--|
|                                                                                                  | N predicted(PROJECT)                                                                                                    | N expected (PROJECT)                                                                                                    | N potential for improvement (PROJECT)                                                                                                    |  |  |  |  |  |  |  |
| Crash severity level                                                                             | Predicted average crash frequency -<br>Average safety performance of projects<br>consisting of similar elements<br>(anticipated total number of crashes<br>over 10 years) | Expected average crash frequency -<br>Average long-term safety performance<br>of the project (anticipated total number<br>of crashes over 10 years) | Potential safety performance - Average<br>project performance compared to<br>threshold set by typical other similar<br>projects (anticipated total number of<br>crashes over 10 years) |  |  |  |  |  |  |  |
| Fatal and injury crashes (KABC)                                                                  | 157.5                                                                                                    | 194.4                                                                                                    | 36.9                                                                                                    |  |  |  |  |  |  |  |
| Property damage only crashes (PDO)                                                               | 317.8                                                                                                    | 393.8                                                                                                    | 76.0                                                                                                    |  |  |  |  |  |  |  |
| Total crashes (KABCO)                                                                            | 475.4                                                                                                    | 588.4                                                                                                    | 113.0                                                                                                    |  |  |  |  |  |  |  |
|                                                                                                  |                                                                                                    |                                                                                                    |                                                                                                    |  |  |  |  |  |  |  |

#### Discussion of Results

Given the potential effects of project characteristics on safety performance and assuming a 3 % growth in AADT over a 10 year analysis period with 2011 as the base year, results indicate that:

1. The project is anticipated, on average, to experience 588.4 crashes over a 10 year analysis period (194.4 fatal and injury crashes; and 393.8 property damage only crashes).

2. A similar project is anticipated, on average, to experience 475.4 crashes over a 10 year analysis period (157.5 fatal and injury crashes over 10 years; and 317.8 property damage only crashes over 10 years).

3. It is anticipated the project will have an average potential for safety improvement of 113 crashes over a 10 year analysis period (36.9 fatal and injury crashes over 10 years; and 76 property damage only crashes over 10 years).

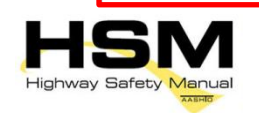

Discussion of results of multiyear safety performance analysis

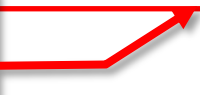

## **FAQs for Multi-Year Analysis**

- Can I change the information I input on the element tabs?
  - No. The multi-year analysis will not update if information on the element tabs are changed after generating the report. Ensure that all desired changes to the element inputs are made before performing the multi-year analysis (Task 7, Step 3).
- Can I change the number of years included in the analysis?
  - No. More years cannot be added to the analysis, but the results for fewer years can be calculated manually from the generated results.

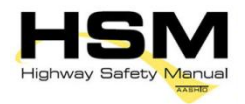